# 東京都教育委員会

### 都立高等学校オンライン申請受付システム 操作マニュアル

#### 給付型奨学金編

ログインはこちら⇒

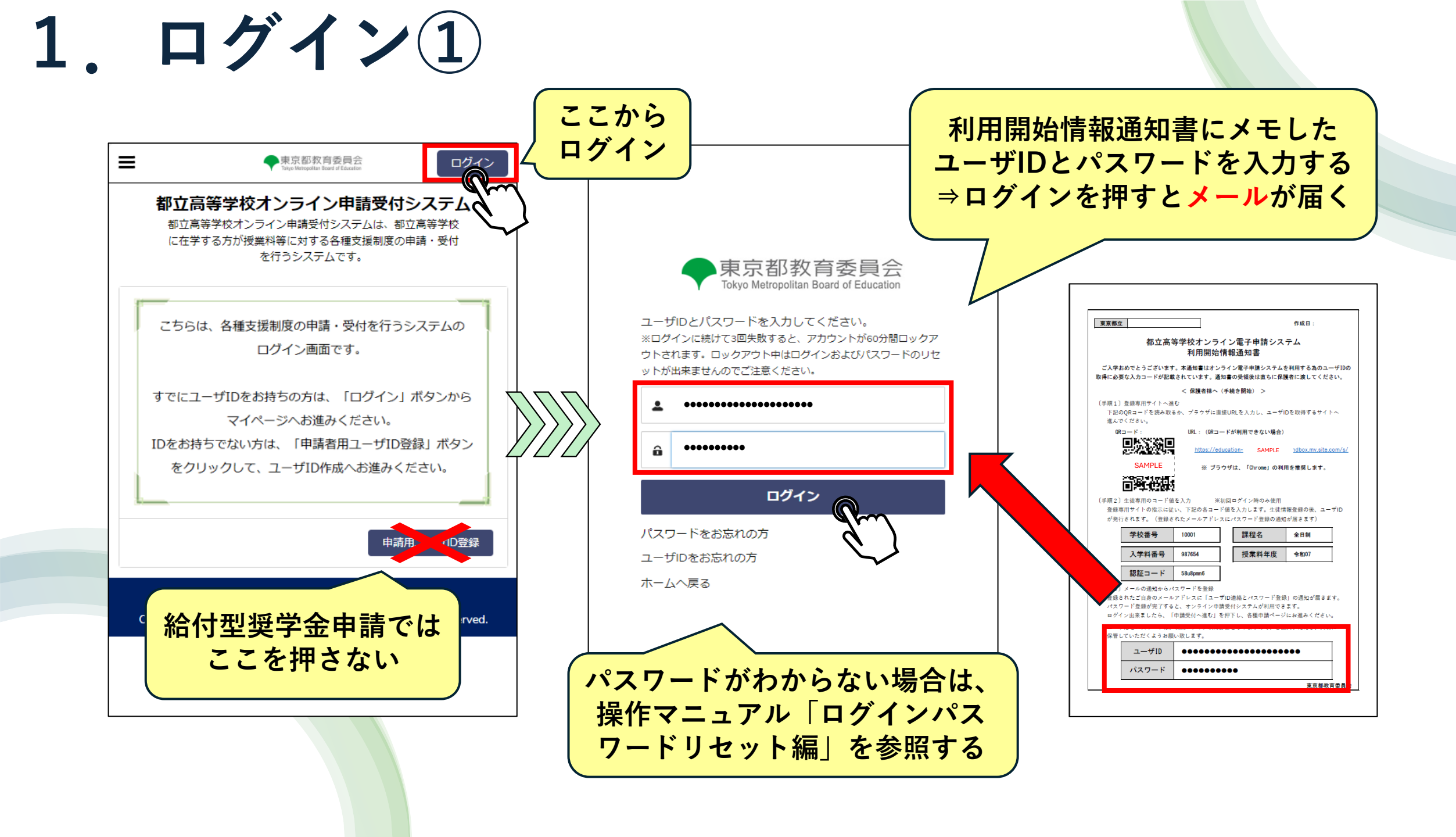

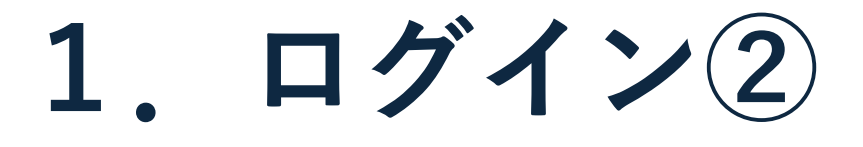

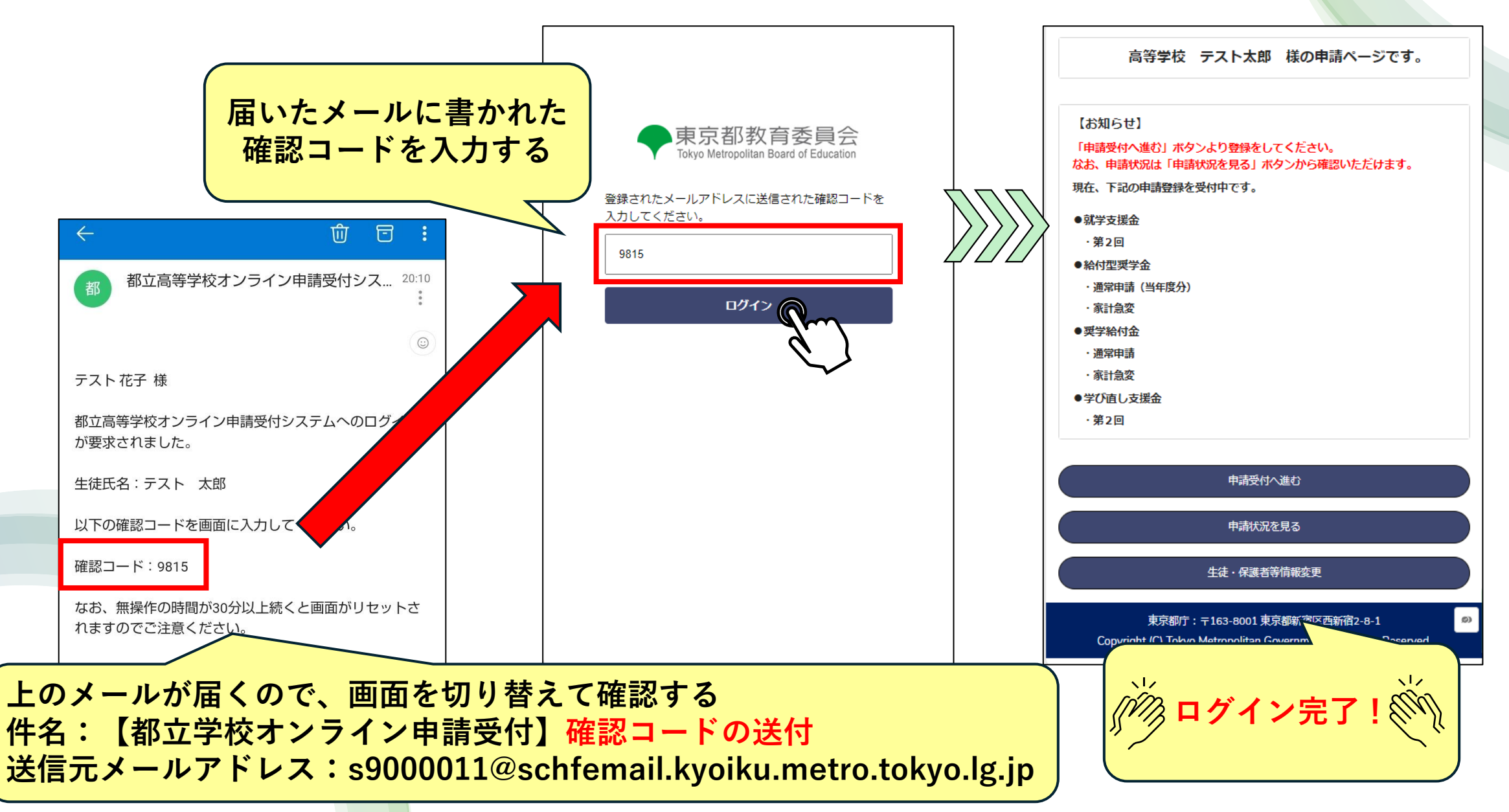

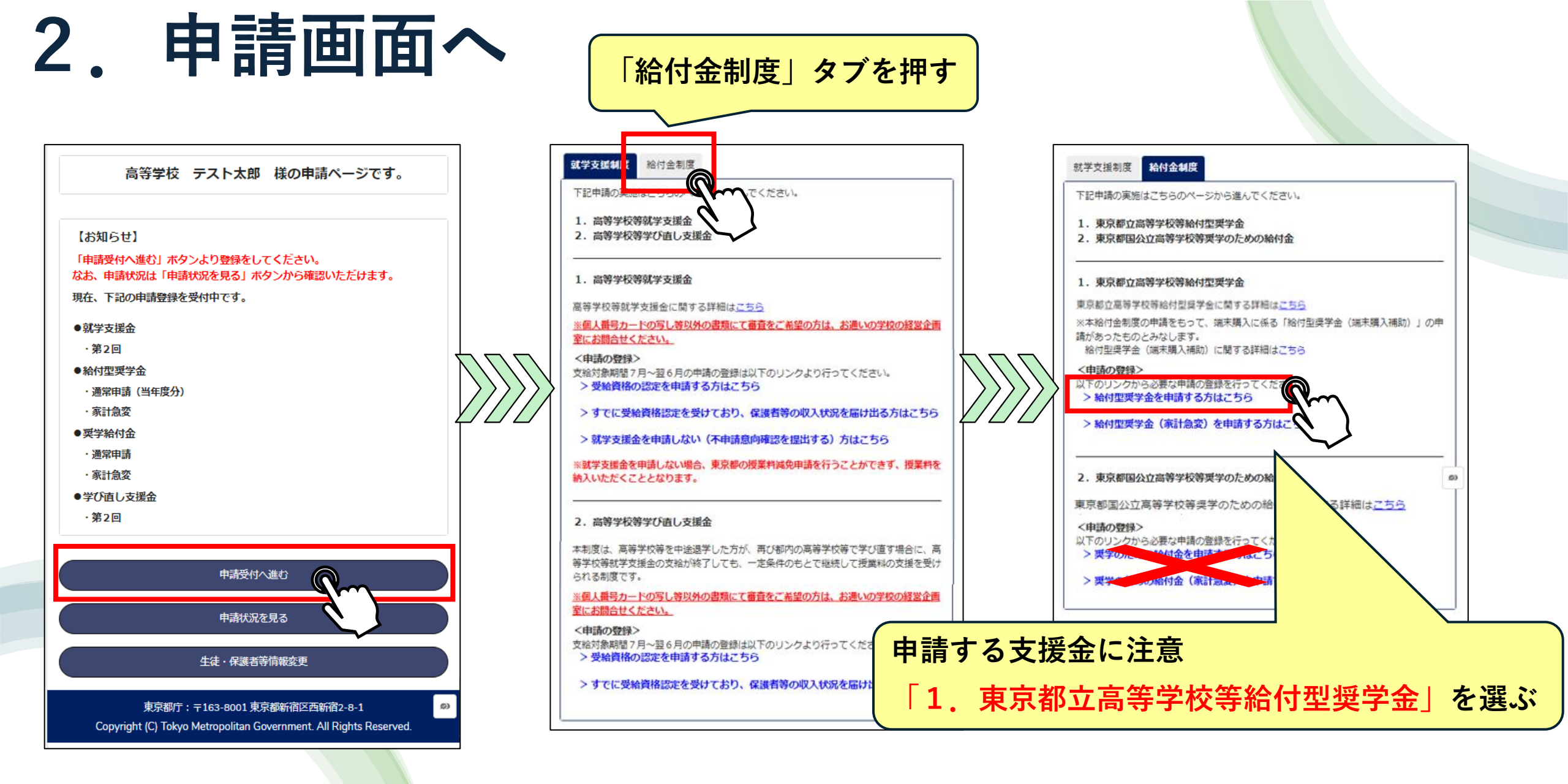

## 3. 保護者情報入力

| 【対象になる生徒について】                                                                                                    | 1,57 |
|----------------------------------------------------------------------------------------------------|------|
|                                                                                                    |      |
| 生徒情報                                                                                                    |      |
| 生徒の氏名(漢字):                                                                                                    |      |
| テスト 太郎                                                                                                    |      |
| 生徒の氏名(かな):                                                                                                    |      |
| てすと たろう                                                                                                    |      |
| 生年月日:                                                                                                    |      |
| 2009年5月1日                                                                                                    |      |
| * 郵便番号(半角ハイフンなし) 例:1638001                                                                                                |      |
| 1638001                                                                                                    |      |
|                                                                                                    |      |
|                                                                                                    |      |
| いずれかを選ぶ(※)<br>就学支援 まつ値し支援金申請にて保護者等の収入状況を届け出<br>り、保護者等情報に変更がない場合は以降の入力は不要です。                                               |      |
| いずれかを選ぶ(※)<br>就学支援<br>り、保護者等情報に変更がない場合は以降の入力は不要です。<br>・就学支援金又は学び直し支援金の申請状況                                                | เซล  |
| いずれかを選ぶ(※)<br>就学支援<br>り、保護者等情報に変更がない場合は以降の入力は不要です。<br>・就学支援金又は学び直し支援金の申請状況<br>・<br>前はしている(保護者等情報変更なし)                     |      |
| いずれかを選ぶ(※)<br>就学支援<br>り、保護者等情報に変更がない場合は以降の入力は不要です。<br>*就学支援金又は学び直し支援金の申請状況<br>・ 申請している(保護者等情報変更なし)<br>・申請している(保護者等情報変更あり) | สาส  |

#### く 申請選択画面に戻る

東京都立高等学校等給付型奨学金申請(4/5) テスト花子様 申請内容の確認をお願いします。

| 【対象になる生徒について】 |       |  |
|---------------|-------|--|
| 生徒の氏名         | 姓(漢字) |  |
|               |       |  |

テスト

太郎

生徒の氏名 名(漢字)

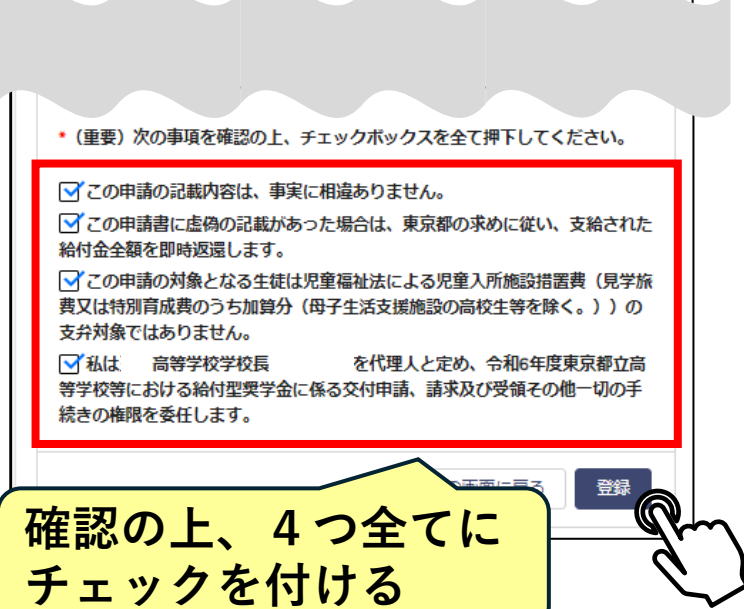

#### く 申請選択画面に戻る 東京都立高等学校等給付型奨学金申請(5/5) 東京都立高等学校等給付型奨学金の申請が完了しました。 申請内容はメニュー内の「申請履歴」から確認いただけます。 ホームに戻る 東京都庁:〒163-8001東京都新宿区西新宿2-8-1 Copyright (C) Tokyo Metropolitan Government. All Rights Reserved. 11 12 🚧 申請完了 (\*) 就学支援金または学び直し支援金を申請 している場合は、一番上を選ぶことで、 保護者情報の入力を省略できる 夕び直し支援金申請にて保護者等の収入状況を届け出てお 就子又很加 り、保護者等情報に変更がない場合は以降の入力は不要です。 \* 就学支援金又は学び直し支援金の申請状況 申請している(保護者等情報変更なし) 申請している(保護者等情報変更あり) 申請していない